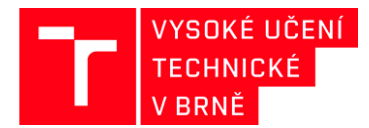

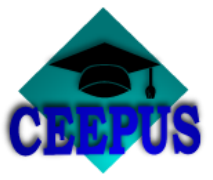

### HOW TO CHOOSE CEEPUS UNIVERSITY NETWORK

# Academic year 2020/2021

## 1. Step

www.ceepus.info choose "Network"

| CELEPUS                                                                                    | Home                                                                                        |                                                                 | About us Sign in                                                                   |
|--------------------------------------------------------------------------------------------|---------------------------------------------------------------------------------------------|-----------------------------------------------------------------|------------------------------------------------------------------------------------|
| CEEPUS - What's                                                                            | s in a name                                                                                 |                                                                 |                                                                                    |
| CEEPUS is an acronym for<br>"Central European Exchange                                     | e Program for University Studies"                                                           |                                                                 |                                                                                    |
| The legal basis for CEEPUS is an int<br>states and open for accession.                     | ternational Agreement signed by the member                                                  | DANUBE                                                          | REGION<br>rategy<br>People & Skills                                                |
| ideally leading to Joint Degrees, esp<br>mobility grants for students and tea              | <ul> <li>p. Joint Doctoral Programs. CEEPUS covers<br/>achers in this framework.</li> </ul> |                                                                 |                                                                                    |
| ideally leading to Joint Degrees, es;<br>mobility grants for students and tea<br>READ MORE | p. Joint Doctoral Programs, CEEPUS covers<br>achers in this framework.                      |                                                                 |                                                                                    |
| READ MORE                                                                                  | p. Joint Doctoral Programs. CEEPUS covers<br>achers in this framework.                      |                                                                 | Click the flag for more information on this cour                                   |
| READ MORE EEPUS Member Countries Albania                                                   | and NCOs Croatia Croatia                                                                    | e Moldova                                                       | Click the flag for more information on this cour                                   |
| READ MORE  EEPUS Member Countries  Albania  Austria                                        | and NCOs Croatia Ccech Republic                                                             | e Moldova                                                       | Click the flag for more information on this cour                                   |
| READ MORE EEPUS Member Countries Albania Austria Bosnia-Herzegovina                        | and NCOs Croatia Czech Republic Hungary                                                     | <ul> <li>Moldova</li> <li>Montenegro</li> <li>Poland</li> </ul> | Click the flag for more information on this cour<br>Serbia<br>Slovakia<br>Slovenia |

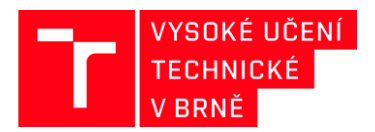

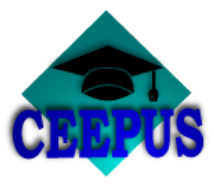

# Academic year selection

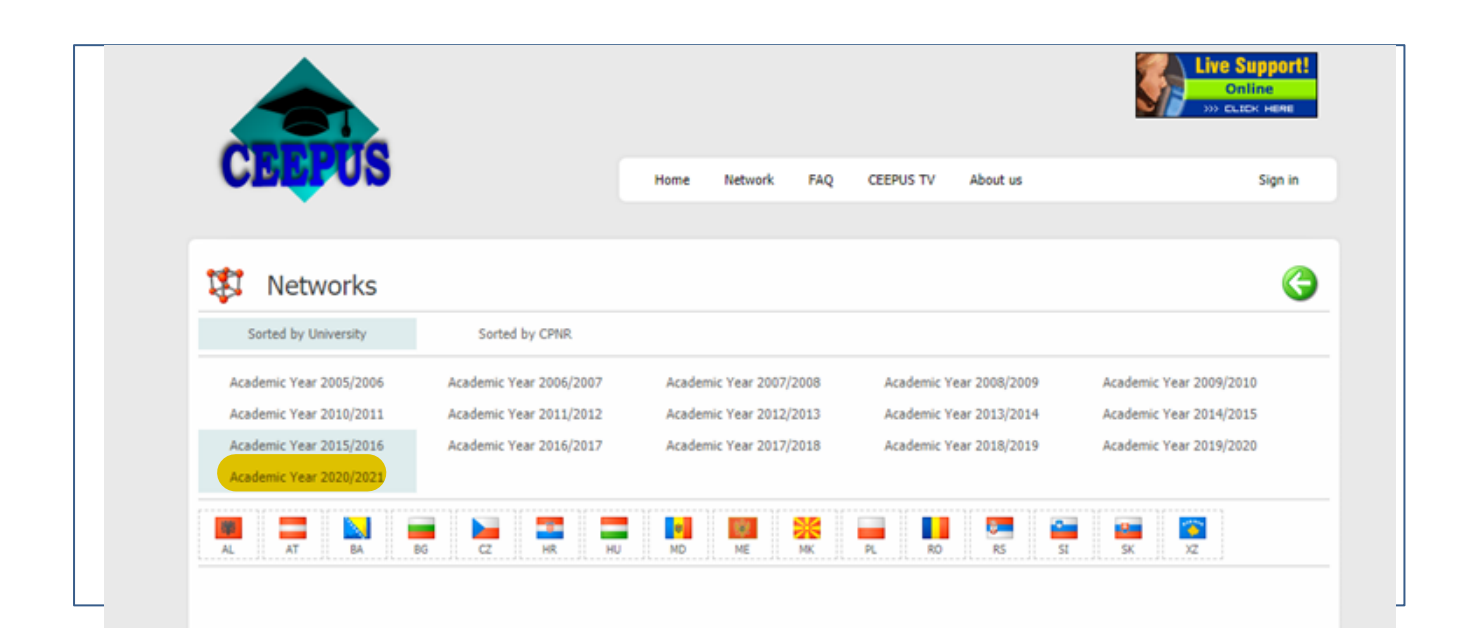

### 3. STEP

#### Country - CZ

|                         |                      |        |                |      |             |               | Live Support<br>Online<br>>>> CLICK HERE |  |
|-------------------------|----------------------|--------|----------------|------|-------------|---------------|------------------------------------------|--|
| CEEPUS                  |                      | Home   | Network        | FAQ  | CEEPUS TV   | About us      | Sign in                                  |  |
| Sorted by University    | Sorted by CDNR       |        |                |      |             |               | ¢                                        |  |
| Academic Year 2005/2006 | Academic Year 2006/2 | Academ | nic Year 2007/ | 2008 | Academic Y  | ear 2008/2009 | Academic Year 2009/2010                  |  |
| Academic Year 2010/2011 | Academic Yea         | Academ | nic Year 2012/ | 2013 | Academic Yo | ear 2013/2014 | Academic Year 2014/2015                  |  |
| Academic Year 2015/2016 | Academic Ye 2017     | Academ | nic Year 2017/ | 2018 |             |               |                                          |  |
| 🔳 💶 🔛 🖬                 |                      | MD     | ME             | MK   | PL RO       | RS SI         | г <mark>5к У</mark> Х                    |  |

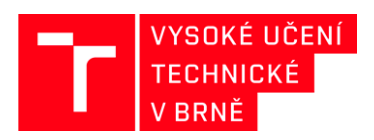

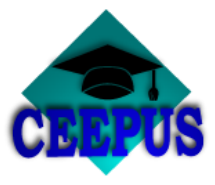

# Home University - Brno University of Technology

|                                     |                          |        |               |       |            |               | Live Supp<br>Online<br>Syn CLIER Hell |
|-------------------------------------|--------------------------|--------|---------------|-------|------------|---------------|---------------------------------------|
| CEEPUS                              |                          | Home   | Network       | FAQ   | CEEPUS TV  | About us      | Sigr                                  |
|                                     |                          |        |               |       |            |               |                                       |
| 🗱 Networks                          |                          |        |               |       |            |               |                                       |
| Sorted by University                | Sorted by CPNR           |        |               |       |            |               |                                       |
| Academic Year 2005/2006             | Academic Year 2006/2007  | Acaden | nic Year 2007 | /2008 | Academic Y | ear 2008/2009 | Academic Year 2009/2010               |
| Academic Year 2010/2011             | Academic Year 2011/2012  | Acaden | nic Year 2012 | /2013 | Academic Y | ear 2013/2014 | Academic Year 2014/2015               |
| Academic Year 2015/2016             | cademic Year 2016/2017   | Acaden | nic Year 2017 | /2018 |            |               |                                       |
| AL AT BA                            | s cz HR HU               | MD     | ME            | MK    | PL RO      | RS S          | SK XZ                                 |
| rno University of Technology        |                          |        |               |       |            |               |                                       |
| charles University                  |                          |        |               |       |            |               |                                       |
| zech Technical University in Prag   | ue                       |        |               |       |            |               |                                       |
| zech University of Life Sciences P  | rague                    |        |               |       |            |               |                                       |
| nstitute of Technology and Busine   | ess in Ceske Budejovice  |        |               |       |            |               |                                       |
| an Evangelista Purkyne University   | r in Ústí nad Labem      |        |               |       |            |               |                                       |
| asaryk University in Brno           |                          |        |               |       |            |               |                                       |
| endel University in Brno            |                          |        |               |       |            |               |                                       |
| alacký University, Olomouc          |                          |        |               |       |            |               |                                       |
| echnical University of Liberec      |                          |        |               |       |            |               |                                       |
| omas Bata University in Zlín        |                          |        |               |       |            |               |                                       |
| niversity of Chemistry and Techn    | ology Prague             |        |               |       |            |               |                                       |
| niversity of Economics, Prague      |                          |        |               |       |            |               |                                       |
| niversity of Hradec Králové         |                          |        |               |       |            |               |                                       |
| niversity of Ostrava                |                          |        |               |       |            |               |                                       |
| niversity of Pardubice              |                          |        |               |       |            |               |                                       |
| niversity of South Bohemia Ceské    | é Budejovice             |        |               |       |            |               |                                       |
| niversity of Veterinary and Pharm   | naceutical Sciences Brno |        |               |       |            |               |                                       |
| and the second second               | 20                       |        |               |       |            |               |                                       |
| Iniversity of West Bohemia in Pilse | 511                      |        |               |       |            |               |                                       |

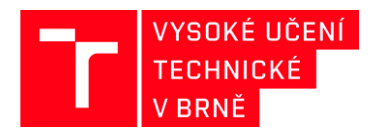

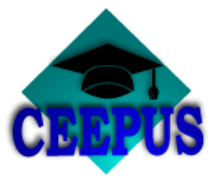

Choose a university network in which is BUT involved

| CIII-AT-0063-16-2021                                                                                           |                                                                                                    |
|----------------------------------------------------------------------------------------------------|----------------------------------------------------------------------------------------------------|
| Applications and diagnostics of electric plasmas                                                               |                                                                                                    |
| AT BG CZ ND ME PL RD RS SI SK                                                                                  |                                                                                                    |
| CITT RC 0022 15 2021 (Umbrella)                                                                                | CIII-RS-1511-01-2021                                                                                 |
| BG-UACEG-Sofia / Teaching and Learning Civil Engineering in European Context                                   | Research and Development of New Technologies for Innovative Services in Sustainable<br>Logistics 4.0 |
| AT BA BG CZ ME MK PL RO SK                                                                                     | BA BG CZ HR HU ME HX FL RD RS SX                                                                     |
| CIII-BG-0703-09-2021                                                                                           |                                                                                                    |
| Modern Trends in Education and Research on Mechanical Systems - Bridging Reliability,<br>Quality and Tribology | CIII-SI-0905-07-2021                                                                                 |
|                                                                                                    | Training and research in environmental chemistry and toxicology                                      |
| AL DA DU GE DK RU RU PK PE KU KS SK                                                                            | AL AT BA BG CZ HR ME MK PL RO RS SI                                                                  |
| CIII-BG-0722-09-2021 Computer Aided Design of automated systems for assembling                                 |                                                                                                    |
|                                                                                                    | CIII-SI-1312-03-2021                                                                                 |
| AL BG CZ HR HU ME PL RO RS SK XZ                                                                               | Water - a common but anomalous substance that has to be taught and studied                           |
| CIII-HR-1108-04-2021 (Umbrella) UMBRELLA<br>colloids and nanomaterials in education and research               | AT 6A CZ HR HK KS SI                                                                                 |
| BA BG CZ HR MD HK PL RO RS SI                                                                                  | CIII-SK-0405-12-2021 (Umbrella) UMBRELLA                                                             |
| CIII-PL-0701-09-2021                                                                                           | Renewable energy sources                                                                             |
| Engineering as Communication Language in Europe                                                                | L       L                                                                                            |
| AT BA BG CZ HR HU MD ME MK PL RO RS SI SK XZ                                                                   | BA BG CZ HR HU HO HK PL RO RS SI SK                                                                  |
| CIII-PL-1509-01-2021                                                                                           | CIII-SK-0606-10-2021 (Umbrella) UMBRELLA                                                             |
| Internet of Things and Teleinformatics - ITT network                                                           | URBAN INNOVATIONS NETWORK                                                                            |
| BG CZ HR HU ME PL RO RS SX XZ                                                                                  |                                                                                                    |
|                                                                                                    | AL AT CZ HR HU PL RO RS SI SK XZ                                                                     |
| CIII-RS-0507-10-2021 Research Development and Education in Reactions Machines                                  |                                                                                                    |
| BA BG CZ HR. HU NK. FL. RO RS SI SK                                                                            |                                                                                                    |
| CIU DC 1012 05 3021                                                                                            |                                                                                                    |
| CIII-RS-1012-00-2021 Building Knowledge and Experience Exchange in CFD                                         |                                                                                                    |
|                                                                                                    |                                                                                                    |
| AT BA BG CZ HR HU ME MK PL RO RS SI SK                                                                         |                                                                                                    |

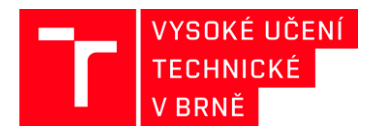

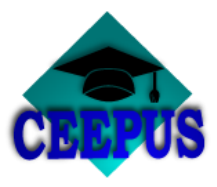

By clicking on the network, the coordinating university and partner universities will be displayed, including contact details for each workplace

| Networks                                                                                                    |                                                                                                    | G |
|----------------------------------------------------------------------------------------------------|----------------------------------------------------------------------------------------------------|---|
|                                                                                                    |                                                                                                    |   |
| I-AT-0063-13-1718 Academic Year 2006/2                                                                                                    |                                                                                                    |   |
| Participating Units:                                                                                                    |                                                                                                    |   |
| Coordinator<br>University of Innsbruck                                                                                                    |                                                                                                    | ^ |
| University: University of Innsbruck<br>Street: Innrain 52<br>ZIP / City:6020 Innsbruck<br>Country: Austria<br>Phone: , +43 512 507-0<br>Homepage: <u>www.uibk.ac.at</u>                      | Institution: Institute for Ion Physics and Applied Physics<br>Street: University of Innsbruck, Technikerstr. 25<br>ZIP / City:A-6020 Innsbruck<br>Country: Austria<br>Phone: ,<br>Homepage: <u>www.uibk.ac.at/ionen-angewandte-physik/</u> |   |
| Contact:<br>Assoc. Prof. HonProf. Dr.Dr.h.c. Roman Schrittwieser<br>roman.schrittwieser@uibk.ac.at<br>Partner<br>St. Kliment Ohridski Sofia University                                       |                                                                                                    |   |
| University: St. Kliment Ohridski Sofia University<br>Street: 15 TSAR OSVOBODITEL BLD<br>ZIP / City:1504 SOFIA<br>Country: Bulgaria<br>Phone: +359(2) 930 8200,<br>Homepage: www.uni-sofia.bg | Institution: Faculty of Physics<br>Street: 5, James Bourchier Blvd<br>ZIP / City:1164 Sofia<br>Country: Bulgaria<br>Phone:,<br>Homepage: <u>www.phys.uni-sofia.bg</u>                                                                      |   |
| Contact:<br>Dr. Tsviatko Popov<br>tpopov@phys.uni-sofia.bg                                                                                                    |                                                                                                    |   |
| Dartner                                                                                                    |                                                                                                    |   |
| Charles University                                                                                                    |                                                                                                    | ~ |